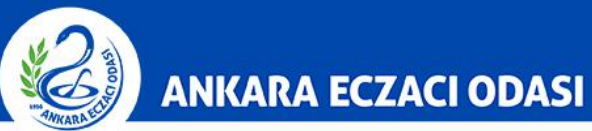

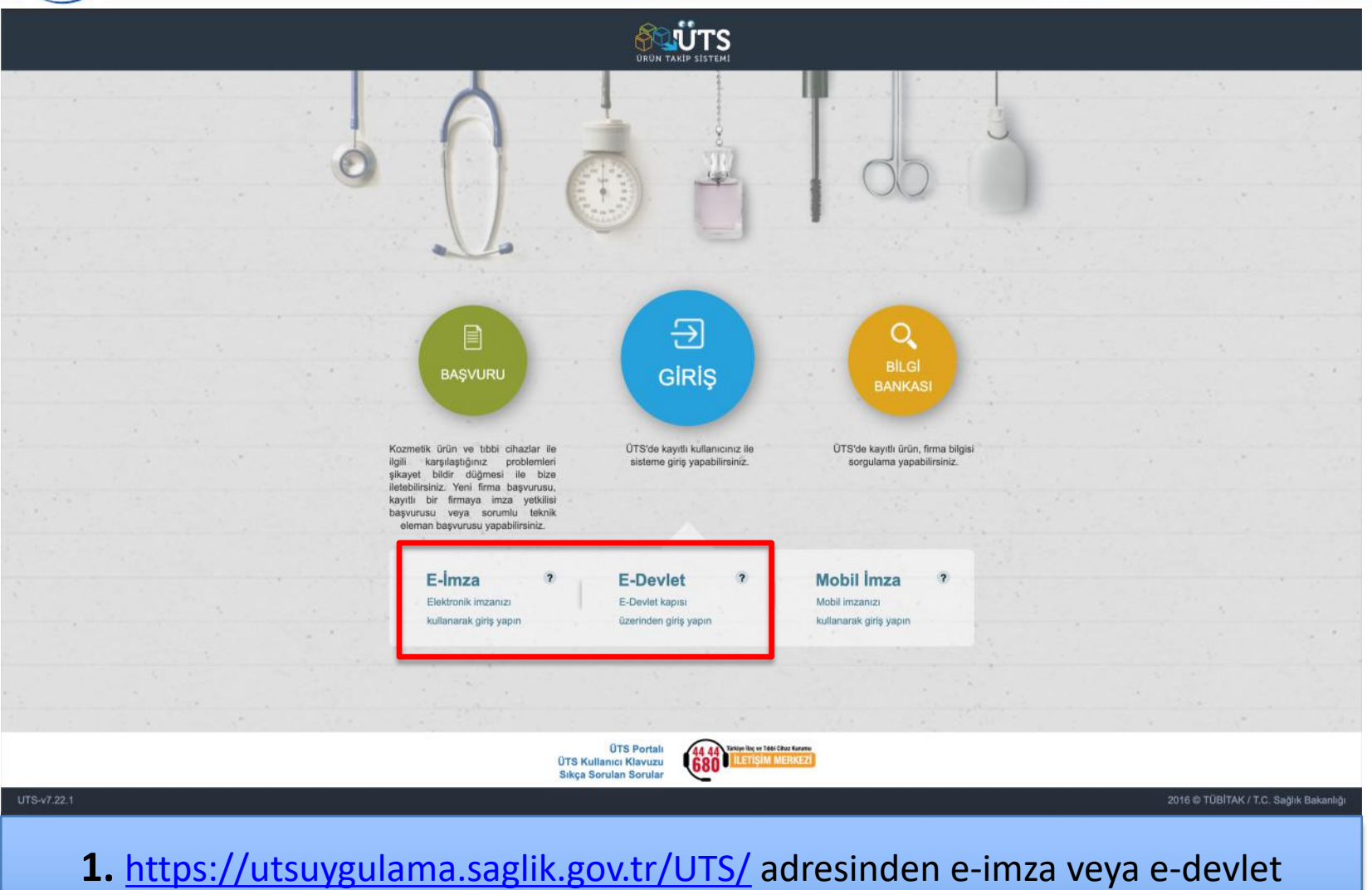

şifrenizi girerek **"ÜTS GİRİŞ"** butonuna tıklayınız.

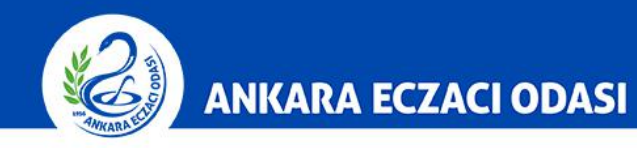

|                               |          | Arama                       | ۹                      |                             |                           |                     |                         | 0            | <b>? !</b>            |                  |
|-------------------------------|----------|-----------------------------|------------------------|-----------------------------|---------------------------|---------------------|-------------------------|--------------|-----------------------|------------------|
| 🏠 Anasayfa                    |          | »Anasayfa                   |                        |                             |                           |                     |                         |              |                       |                  |
| Ø Bilgi Bankası               | <u>(</u> | Marhaha ÜTS Ana             | Uugulamaanaa           |                             | joimli firmou             | a kawili alan basab | unut illa airia vantuav |              |                       | ×                |
| <i>∂</i> <sup>2</sup> Bayilik | <        | Memaba, 013 Ana             | oyguanasina            |                             | ISITILI IITTIAY           | a kaylul olan nesab | ınız ne giriş yaptını.  | ۷.           |                       |                  |
| 🖒 SUT İşlemleri               | <.       | Görevler                    |                        |                             |                           |                     |                         | Kısayollar 🕕 |                       |                  |
| Örün Hareketleri              | 14       | Görev                       |                        |                             |                           | 11                  | Incele                  | AI           | ınan Bayilikler       | ×                |
| 🗔 Geri Çekme                  | ×.       | Bitiş tarihi geçmiş ya      | a da 1 aydan daha az I | bir süre kalan 1 adet alına | an bayilik bulunmaktadır. |                     | incele                  | Kullanı      | cı Hesabı İşlemleri   | ×                |
|                               | <        | Görevler her gece hesaplann | naktadır.              |                             |                           |                     | ±                       |              |                       |                  |
| 🖻 Firma                       | <        |                             |                        |                             |                           |                     |                         |              |                       |                  |
| Branş Ağacı                   | зē.      |                             |                        |                             |                           |                     |                         |              |                       |                  |
| 🖂 Sistem Mesaji ve Duyuru     | u <      |                             |                        |                             |                           |                     |                         |              |                       |                  |
| 🔅 Sistem Yönetimi             | <.       |                             |                        |                             |                           |                     |                         |              |                       |                  |
| Sistem İzleme                 | ۰        |                             |                        |                             |                           |                     |                         |              |                       |                  |
| UTS-v7.25.1                   |          |                             |                        |                             |                           |                     |                         |              | 2016 © TÜBİTAK / T.C. | Sağlık Bakanlığı |

2. Ana sayfadaki menüde bulunan "Ürün Hareketleri" butonuna tıklayınız.

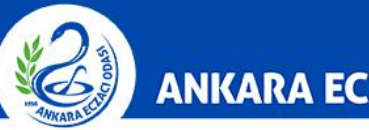

#### ANKARA ECZACI ODASI

|    |                                                    | Arama             | Q                                   |                                      |                                         |             |                        | 2            | 🦞 🍮                     |                 |
|----|----------------------------------------------------|-------------------|-------------------------------------|--------------------------------------|-----------------------------------------|-------------|------------------------|--------------|-------------------------|-----------------|
|    | Anasayfa                                           | »Anasayfa         |                                     |                                      |                                         |             |                        |              |                         |                 |
| Q  | Bilgi Bankası                                      |                   |                                     |                                      |                                         |             |                        |              |                         | ×               |
|    | Bayilik <                                          | Merhaba, U        | IS Ana Uygulamasın                  | na                                   | isimli firmaya kayıtlı                  | olan hesabi | nız ile giriş yaptınız |              |                         |                 |
|    | SUT İşlemleri                                      | Görevler          |                                     |                                      |                                         |             |                        | Kısayollar 🕦 |                         |                 |
|    | Ürün Hareketleri 🛛 🗸                               | Görev             |                                     |                                      |                                         | 11          | İncele                 | Alı          | nan Bayilikler          | ×               |
|    | Üretim / İthalat Bildirimi                         | Bitiş tarihi g    | eçmiş ya <mark>d</mark> a 1 aydan d | daha az bir süre kalan 1 adet alınar | ı bayilik bulunmaktadı <mark>r</mark> . |             | İncele                 | Kullanio     | cı Hesabı İşlemleri     | ×               |
|    | Stok Bildirimi                                     | Görevler her gece | hesaplanmaktadır.                   |                                      |                                         |             | *                      |              |                         |                 |
|    | Yetkili Bayi ile İthalat<br>Bildirimi              |                   |                                     |                                      |                                         |             |                        |              |                         |                 |
|    | Verme / Alma Bildirimi                             |                   |                                     |                                      |                                         |             |                        |              |                         |                 |
|    | Tüketiciye Verme / Kullanım<br>/ Diğer Bildirimler |                   |                                     |                                      |                                         |             |                        |              |                         |                 |
|    | Bildirim Listele / İptal / İade                    |                   |                                     |                                      |                                         |             |                        |              |                         |                 |
|    | Eşsiz Kimlik ile Bildirimler <                     |                   |                                     |                                      |                                         |             |                        |              |                         |                 |
|    | Geri Çekme Bildirimleri 🧹                          |                   |                                     |                                      |                                         |             |                        |              |                         |                 |
| ŪΤ | S-v7.25.1                                          |                   |                                     |                                      |                                         |             |                        | 2            | 016 © TÜBİTAK / T.C. Sa | ığlık Bakanlığı |

**3.** Ürün Hareketleri sekmesinde yer alan **"Verme/Alma Bildirimi"** seçeneğine tıklayınız.

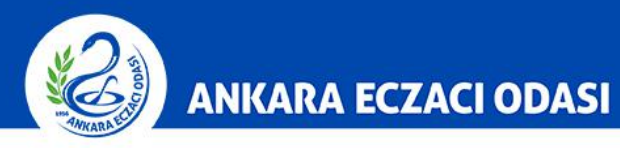

|                                       |         | Arama Q                                                                                       |                          | 0 🦞 🕹                       | ~           |
|---------------------------------------|---------|-----------------------------------------------------------------------------------------------|--------------------------|-----------------------------|-------------|
| Anasayfa                              |         | »Anasayfa                                                                                     |                          |                             |             |
| ) Bilgi Bankası                       |         | Madada ÜTC Ass Unstances                                                                      |                          |                             | ×           |
| <sup>P</sup> Bayilik                  |         | isinii iimaya kayuu olan nesab                                                                | anız ne giriş yaptırlız. |                             |             |
| SUT İşlemleri                         |         | Görevler                                                                                      |                          | Kısayollar 🕕                |             |
| 🖇 Ürün Hareketleri                    |         | Görev                                                                                         | İncele                   | Alınan Bayilikler           | ×           |
| Üretim / İthalat Bildirir             | mi      | Bitiş tarihi geçmiş ya da 1 aydan daha az bir süre kalan 1 adet alınan bayilik bulunmaktadır. | incele                   | Kullanıcı Hesabi İşlemleri  | ×           |
| Stok Bildirimi                        |         | Görevler her gede hesaplanmaktadır.                                                           | ¥                        |                             |             |
| Yetkili Bayi ile İthalat<br>Bildirimi |         |                                                                                               |                          |                             |             |
| Verme / Alma Bildirim                 | hi ~    |                                                                                               |                          |                             |             |
| Verme Bildir                          |         |                                                                                               |                          |                             |             |
| Alma Bildir                           |         |                                                                                               |                          |                             |             |
| Toplu Alma Bildir                     |         |                                                                                               |                          |                             |             |
| Verme Yaptığım As<br>Tekil Ürünlerim  | skidaki |                                                                                               |                          |                             |             |
| JTS-v7.25.1                           |         |                                                                                               |                          | 2016 © TÜBİTAK / T.C. Sağlı | k Bakanlığı |

4. Verme/Alma Bildirimi sekmesinde yer alan "Alma Bildir" seçeneğine tıklayınız.

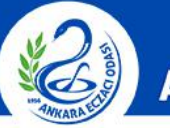

#### ANKARA ECZACI ODASI

|    |                                            |      | Arama     |                 | Q                    |                     |                       |                       |                                                                              |                | 0  | <b>P</b> | 2                 |                    |
|----|--------------------------------------------|------|-----------|-----------------|----------------------|---------------------|-----------------------|-----------------------|------------------------------------------------------------------------------|----------------|----|----------|-------------------|--------------------|
|    | Anasayfa                                   |      | ☆Ü        | rün Kabul İşler | nleri                |                     |                       |                       |                                                                              |                |    | Alma B   | ildir Almak       | İstemiyorum        |
| Q  | Bilgi Bankası                              | < 1  | Gönderen: |                 | Firma/Kurur          | Firma/Kurum Seciniz |                       |                       |                                                                              |                |    |          |                   |                    |
|    | Bayilik                                    | <    |           |                 |                      |                     |                       |                       |                                                                              |                |    |          | Sorgula           | Temizle            |
|    | SUT İşlemleri                              | <    |           | Ürün Numarası   | Gönderen<br>Kurum No |                     | Lot/Batch<br>Numarasi | Seri/Sıra<br>Numarası |                                                                              |                |    | Adet     | Belge<br>Numarasi | Bildirim<br>Zamanı |
|    | Ürün Hareketleri                           | ×    |           | 11              | 11                   | Bildirim Kodu 1     | -11                   | 11                    | Ürün Tanımı 🛛 🕸                                                              | Gönderen Kurum | 11 | 11       | ţţ                | 11                 |
|    | Üretim / İthalat Bildirimi                 |      |           | 05016003182709  |                      |                     | DP8LM3F01E            |                       | Ascensia - Contour<br>TS - Contour TS Test<br>Stribi 1x50                    |                |    | 1        |                   |                    |
|    | Stok Bildirimi<br>Yetkili Bayi ile İthalat |      |           | 04260155930119  |                      |                     | 181205P               |                       | IME-DC - YOK - IME-<br>FINE Üniversal İnsülin<br>Kalemi İğne Ucu 31G-<br>8MM |                |    | 1        |                   |                    |
|    | Verme / Alma Bildirimi                     | ÷    |           | 04260155930119  |                      |                     | 181205P               |                       | IME-DC - YOK - IME-<br>FINE Üniversal İnsülin<br>Kalemi İğne Ucu 31G-<br>8MM |                |    | 1        |                   |                    |
|    | Verme Bildir                               |      |           | 1               |                      |                     | 1 - 10 / Topl         | am: 3 kayıt           | Sayfa başına 10 kayıt                                                        |                |    |          |                   | Ŧ                  |
|    | Alma Bildir                                |      |           |                 |                      |                     |                       |                       |                                                                              |                |    |          |                   |                    |
|    | Toplu Alma Bildir                          |      |           |                 |                      |                     |                       |                       |                                                                              |                |    |          |                   |                    |
|    | Verme Yaptığım Askıd<br>Tekil Ürünlerim    | daki |           |                 |                      |                     |                       |                       |                                                                              |                |    |          |                   |                    |
| UT | S-v7.25.1                                  |      |           |                 |                      |                     |                       |                       |                                                                              |                | 20 | 16 © TŰ  | BİTAK / T.C. S    | ağlık Bakanlığı    |

5. Açılan sayfada depodan size gönderilen ürünler ve faturaları yer almaktadır.

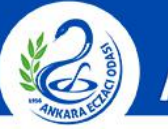

#### ANKARA ECZACI ODASI

|                                                                                                | Arama             | Q                    |               |                       |                       |                                                                                      |                  |       | 0  | <u>10</u> | 2                 | ~                  |
|------------------------------------------------------------------------------------------------|-------------------|----------------------|---------------|-----------------------|-----------------------|--------------------------------------------------------------------------------------|------------------|-------|----|-----------|-------------------|--------------------|
| 🏠 Anasayfa                                                                                     | ☆Ürün Kabul İşler | nleri                |               |                       |                       |                                                                                      |                  | R     |    | Alma B    | ldir Almak        | İstemiyorum        |
| 🖉 Bilgi Bankası 🧹 🕯                                                                            | Gönderen          | Firma/Kurum          | Seçiniz       | ¥                     |                       |                                                                                      |                  |       |    |           |                   |                    |
| <i>∂</i> Bayilik <                                                                             |                   |                      |               |                       |                       |                                                                                      |                  |       |    |           | Sorgula           | Temizle            |
| ☆ SUT işlemleri                                                                                | Ürün Numarası     | Gönderen<br>Kurum No | Bildirim Kodu | Lot/Batch<br>Numarasi | Seri/Sıra<br>Numarası | Ürün Tanımı                                                                          | It Gönderen I    | Kurum | 11 | Adet      | Belge<br>Numarası | Bildirim<br>Zamanı |
| C Ürün Hareketleri ×                                                                           | 05016003182709    | +1                   |               | DP8LM3F01E            | +1                    | Ascensia - Contou<br>TS - Contour TS To                                              | r<br>est         |       |    | 1         | 1+                |                    |
| Stok Bildirimi<br>Yetkili Bayi ile İthalat                                                     | 042601555.0119    |                      |               | 181205P               |                       | Stribi 1x50<br>IME-DC - YOK - IM<br>FINE Universal Insi<br>Kalemi Iğne Ucu 31<br>8MM | E-<br>ilin<br>G- |       |    | 1         |                   |                    |
| Bildirimi<br>Verme / Alma Bildirimi 🛛 🗡                                                        | 04260155930119    |                      |               | 181205P               |                       | IME-DC - YOK - IM<br>FINE Üniversal İnst<br>Kalemi İğne Ucu 31<br>8MM                | E-<br>ilin<br>G- |       |    | 1         |                   |                    |
| Verme Bildir<br>Alma Bildir<br>Toplu Alma Bildir<br>Verme Yaptığım Askıdaki<br>Tekil Ürünlerim |                   |                      |               | 1 - 10 / Topla        | ım: 3 kayıt           | Sayfa başına 10 k                                                                    | ayıt             |       |    |           |                   | ±                  |
| UTS-v7.25.1                                                                                    |                   |                      |               |                       |                       |                                                                                      |                  |       | 20 | 16 © TŪ   | BÎTAK / T.C. S    | ağlık Bakanlığı    |

 6. A İşlemi: Öncelikle üzerinize alacağınız ürün/ürünleri seçiniz.
B İşlemi: İkinci olarak seçilen ürünleri üzerinize almak için "Alma Bildir" butonuna tıklayınız.

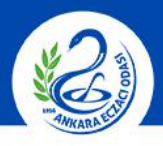

#### ANKARA ECZACI ODASI

|                                      | Arama  | Alma Bildirimi       |                                                |                          |                   | □ - ×  | <b>1</b> |            |              |  |
|--------------------------------------|--------|----------------------|------------------------------------------------|--------------------------|-------------------|--------|----------|------------|--------------|--|
|                                      | ☆Ü     | Bildirim Bilgileri   |                                                |                          |                   |        | Alma Bi  | ldir Almak | İstemiyorum  |  |
|                                      |        | Bildirim Tipi:       | Verme Bildirimi                                | Belge Numarası:          |                   |        |          |            |              |  |
|                                      | Gör    | Bildiren Kurum       |                                                | Adet                     | 1                 |        |          |            |              |  |
| Bayilik                              |        |                      |                                                | Bildirim Zamanı:         |                   | _      |          | Sorgula    | Temizle      |  |
| 7 SUT İslemleri                      |        | Diğer Kurum Unvan:   |                                                | Verme Tarihi:            |                   |        |          | Polgo      | Dildirim     |  |
| Ürün Hareketleri                     |        | Bildirim Kodu:       |                                                | Bedelsiz Numune<br>Mi?:  | Hayır             | _      | Adet     | Numarası   | Zamani<br>11 |  |
|                                      | Page 1 | Tekil Ürün Bilgileri |                                                |                          |                   |        |          |            |              |  |
|                                      |        |                      |                                                | 18                       |                   | _      | 1        |            |              |  |
| Stok Bildirimi                       |        | Ürün Tipi:           | Tıbbi Cihaz                                    | Üretim Tarihi:           | 30/11/2018        |        |          |            |              |  |
|                                      |        | Ürün Tanımı:         | Ascensia - Contour TS - Contour TS Test Stribi | Son Kullanma<br>Tarihi   | 30/11/2020        | _      | 1        |            |              |  |
| Yetkili Bayi ile İthalı<br>Bildirimi |        | Ürün Numarası:       | 05016003182709                                 | Takip<br>konfigürasyonu: | Lot Bazında Takip | -      |          |            |              |  |
| Verme / Alma Bildir                  |        | Seri/Sira Numarasi:  |                                                |                          |                   |        | 1        |            |              |  |
|                                      |        | Lot/Batch Numarasi:  | DP8LM3F01E                                     |                          |                   |        |          |            |              |  |
| verme bildir                         |        | Adet Bilgisi         |                                                |                          |                   | _      |          |            | *            |  |
| Alma Bildir                          |        |                      |                                                |                          |                   | Y      |          |            |              |  |
|                                      |        | Alınan Adet: *       | 1                                              |                          |                   |        |          |            |              |  |
|                                      |        |                      |                                                |                          | Alma Bildir       | Vazgec |          |            |              |  |
|                                      |        |                      |                                                |                          |                   |        |          |            |              |  |

**7.** Açılan pencerede ürünü Lot/Batch numarasıyla penceredeki Lot/Batch numarasının aynı olduğundan emin olduktan sonra **"Alma Bildir"** butonuna tıklayınız.

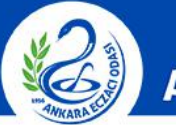

#### ANKARA ECZACI ODASI

|                                                         | Arama | Alma Bildirimi                             |                                                                                                    | <b>Q</b> = × | 10          |                              |                               |
|---------------------------------------------------------|-------|--------------------------------------------|----------------------------------------------------------------------------------------------------|--------------|-------------|------------------------------|-------------------------------|
|                                                         | ☆Ü    | Bildirim Bilgileri                         |                                                                                                    |              | Alma Bi     | ldir Almak                   | İstemiyorum                   |
| Bilgi Bankası<br>Bavilik                                | Gõi   | Bildirim Tipi:<br>Bildiren Kurum<br>Unvan: | Verme Bildirimi Belge Numarası:<br>Adet: 1<br>Bildirim Zamanı                                        |              |             | _                            |                               |
|                                                         |       | Diğer Kurum Unvan:<br>Bildirim Kodu:       | Verme Tarihi:                                                                                        |              | Adet        | Sorgula<br>Belge<br>Numarası | Temizle<br>Bildirim<br>Zamanı |
| Urün Hareketleri<br>Üretim / İthalat Bildirimi          |       | Tekil Ürün Bilgileri<br>Ürün Tipi:         | DP8LM3F01E lot numaralı tekil ürün için, alma bildirimi<br>yapmak istediğinize emin misiniz?<br>Tıbb |              | 1           |                              |                               |
| Stok Bildirimi<br>Yetkili Bayi ile İthalat<br>Bildirimi |       | Ürün Tanımı:<br>Ürün Numarası:             | Asce 30/11/2020<br>1x50<br>050 <sup>-</sup> Evet Hayır Lot Bazında Takip                             |              | <b>T</b> .) |                              |                               |
| Verme / Alma Bildirimi                                  |       | Seri/Sıra Numarası:<br>Lot/Batch Numarası: | DP8LM3F01E                                                                                           |              | 1           |                              |                               |
|                                                         | •     | Adet Bilgisi                               |                                                                                                    |              |             |                              | ±                             |
|                                                         |       | Alınan Adet *                              |                                                                                                    |              |             |                              |                               |
|                                                         |       |                                            | Alma Bildir                                                                                          | Vazgeç       |             |                              |                               |
|                                                         |       |                                            |                                                                                                    |              |             |                              |                               |

8. Gelen onay mesajını kontrol ettikten sonra "Evet" butonuna tıklayarak onaylayınız. Alma bildirimi işlemi tamamlanmıştır.